# PeakTech<sup>®</sup> 1007 / 1014 / 1016 Operating Manual

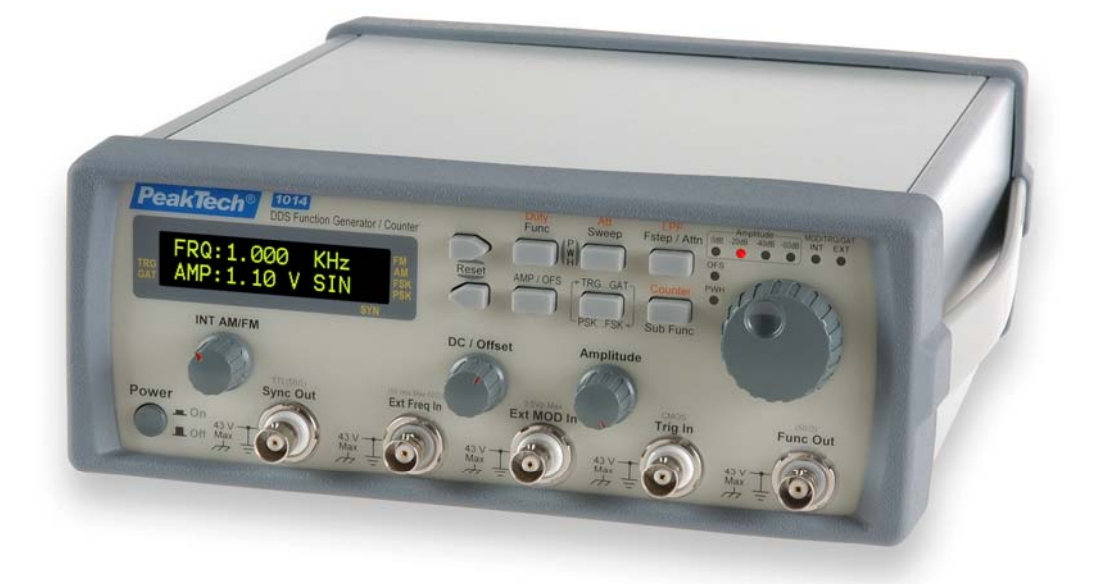

# SAFETY PRECAUTION

#### SAFETY CONSIDRATIONS

The **PeakTech** Direct Digital Synthesis Function Generator has been designed and tested according to EN61010-1:2001 and EN61326:1997.

#### SAFETY PRECAUTIONS SAFETY NOTES

The following general safety precautions must be observed during all phases of operation, service, and repair of this instrument. Failure to comply with these precautions or with specific warnings elsewhere in this manual violates safety standards of design, manufacture, and intended use of the instrument. The manufacturer assumes no liability for the customer's failure to comply with these requirements.

## BEFORE APPLYING POWER A

Verify that the product is set to match the available line voltage is installed.

#### SAFETY SYMBOLS

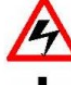

Caution, risk of electric shock

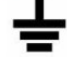

Earth (ground) terminal

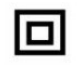

Equipment protected throughout by double insulation or reinforced insulation

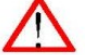

Caution (refer to accompanying documents)

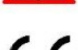

Equipment complies with current EU directives

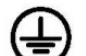

Protective earth (ground) terminal

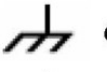

Chassis terminal

Indoor use only

#### DO NOT SUBSTITUTE PARTS OR MODIFY INSTRUMENT

Because of the danger of introducing additional hazards, do not install substitute parts or perform any unauthorized modification to the instrument. Return the instrument to a qualified dealer for service and repair to ensure that safety features are maintained.

#### INSTRUMENTS WHICH APPEAR DAMAGED OR DEFECTIVE SHOULD BE MADE INOPERATIVE AND SECURED AGAINST UNINTENDED OPERATION UNTIL THEY CAN BE REPAIRED BY QUALIFIED SERVICE PERSONNEL.

# **Table of Content**

| 1.   | Introduction                                                         | 4  |  |  |
|------|----------------------------------------------------------------------|----|--|--|
| 1.1  | General                                                              | 4  |  |  |
| 1.2  | Key Features                                                         | 4  |  |  |
| 1.3  | Physical Description                                                 | 5  |  |  |
| 1.4  | Specification                                                        | 7  |  |  |
| 2.   | Operation                                                            | 11 |  |  |
| 2.1  | Keypad and Knob Description                                          | 11 |  |  |
| 2.2  | Opening Screen                                                       | 13 |  |  |
| 2.3  | Setting Group Name                                                   | 13 |  |  |
| 2.4  | Adjust Frequency                                                     | 14 |  |  |
| 2.5  | Select Waveform                                                      | 14 |  |  |
| 2.6  | 2.6 Frequency Sweep                                                  |    |  |  |
| 2.7  | Output Attenuation                                                   | 18 |  |  |
| 2.8  | Rotary Frequency Step Setting                                        | 19 |  |  |
| 2.9  | Amplitude, Offset and Square Wave Pulse Width Display                | 20 |  |  |
| 2.10 | Trigger/Gate                                                         | 21 |  |  |
| 2.11 | Phase-Shift Keying (PSK) and Frequency-Shift Keying (FSK) Modulation | 22 |  |  |
| 2.12 | Sub Function                                                         | 24 |  |  |
| 2.13 | Notice of Operating                                                  | 28 |  |  |

# **1. Introduction**

# 1.1 General

The PeakTech<sup>®</sup> 1007 / 1014 / 1016 series is a high-performance direct digital synthesize (DDS) function generator with very low noise and distortion. Combined with the DDS technology, the FG700S/F series can output high accuracy and stable frequency to meet your test requirement of precision and accuracy. The build-in trigger/gate function allows you to control the waveform generation by internal or external. Also, the PSK and FSK modulation gives you the ability to generate such waveform for experiment or communication purpose. The FG700F series comes with AM/FM module and frequency counter to make the function of this product more comprehensive.

## 1.2 Key Features

- Direct digital synthesize multi-function generator
- Sine, square, triangle, pulse, DC, synchronize and ramp up/ramp down output (only P 1014 / 1016)
- Ultra low noise and low distortion (down to 1mV peak signal)
- PSK and FSK modulation
- Digital setting of linear or logarithm sweep function
- Trigger and gate function
- AM/FM module (only P 1014 / 1016)
- Frequency counter (only P 1014 / 1016)

# **1.3 Physical Description**

PeakTech<sup>®</sup> 1007 Front Panel

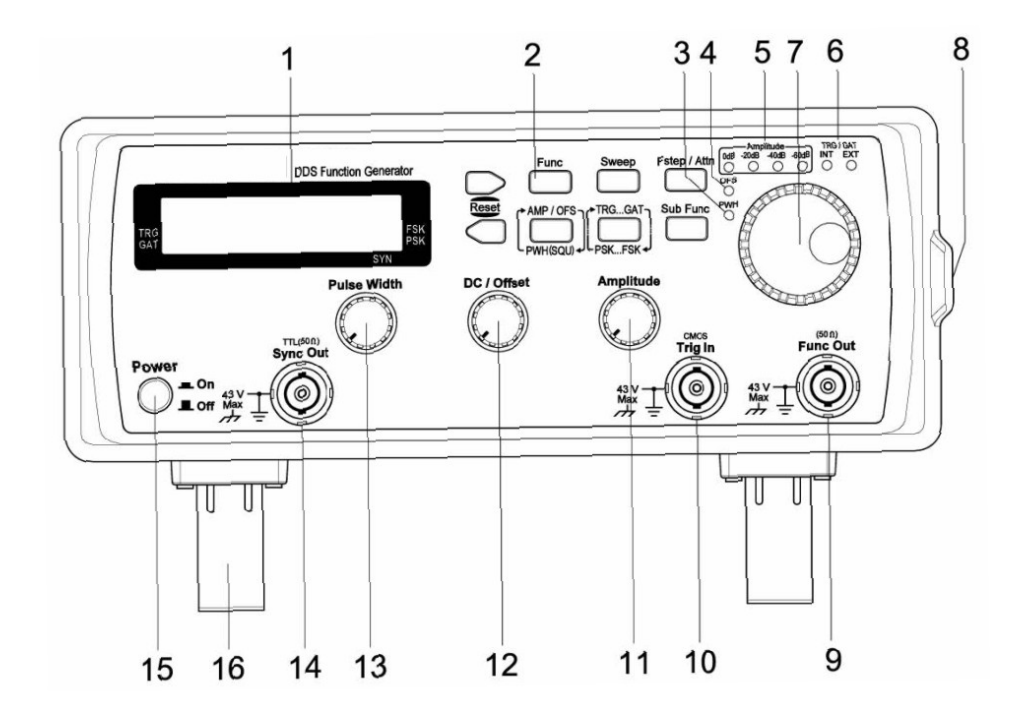

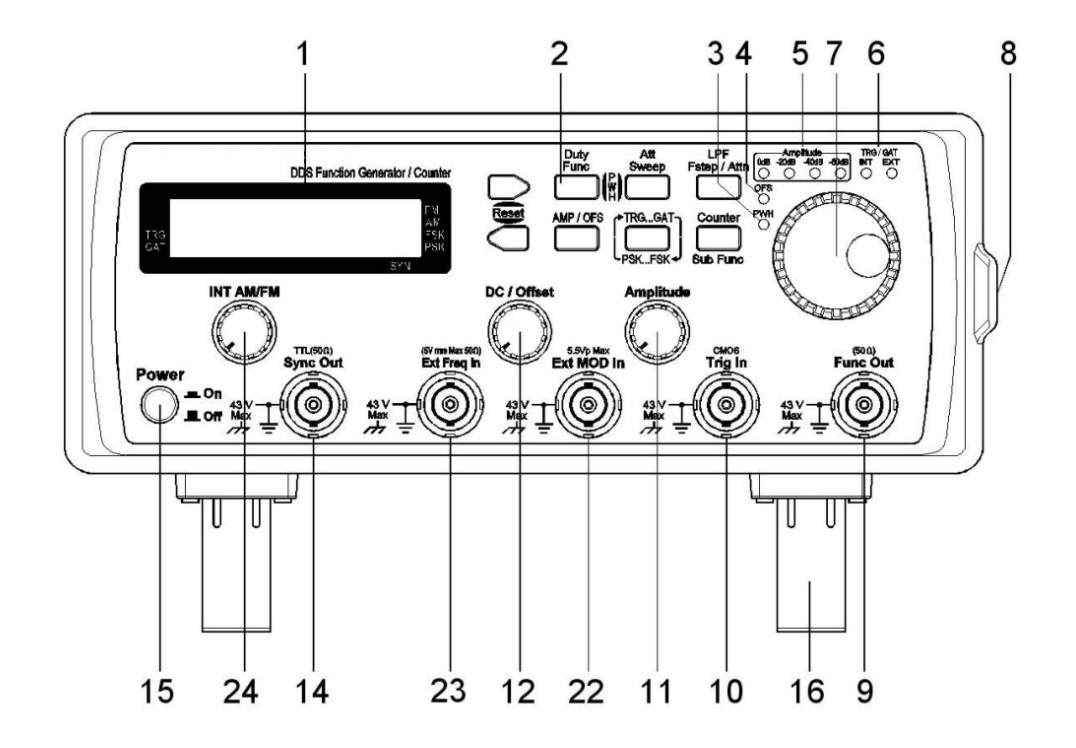

**Rear Panel** 

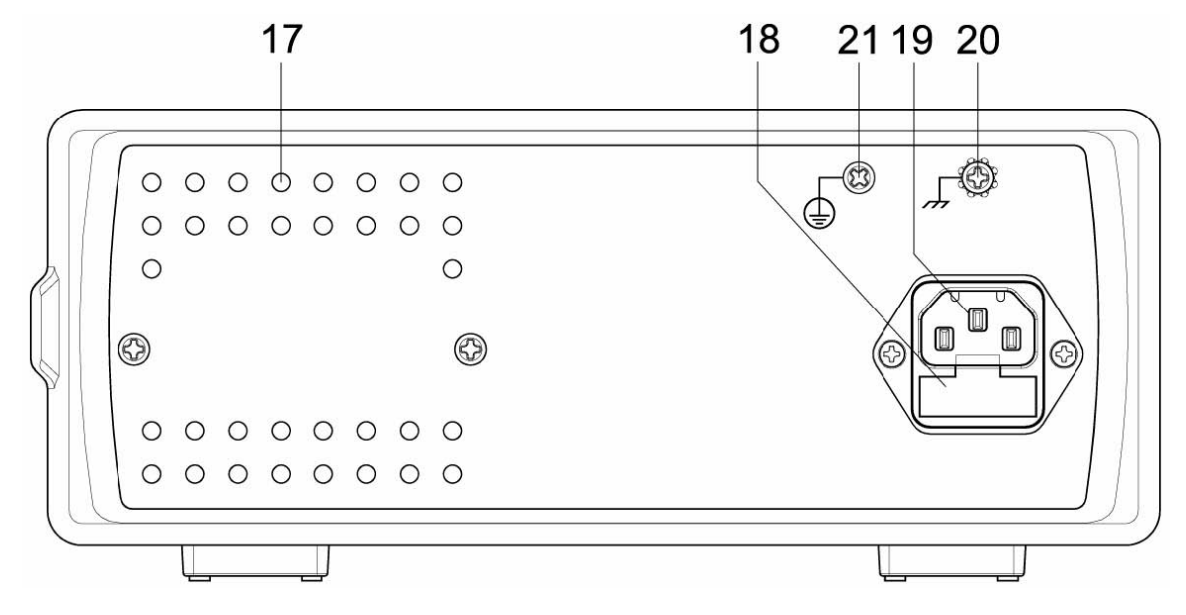

| 1  | Liquid Crystal Display             |
|----|------------------------------------|
| 2  | Keypad                             |
| 3  | Square Wave Pulse Width            |
|    | Adjustment On/Off Indicator        |
| 4  | Output Offset On/Off Indicator     |
| 5  | Output Amplitude Attenuation Range |
|    | Indicator                          |
| 6  | External/Internal indicator of     |
|    | Trigger/Gate or PSK/FSK            |
| 7  | Rotary with Push Button            |
| 8  | Handle                             |
| 9  | Function Output BNC Connector      |
|    | (50 $\Omega$ output impedance)     |
| 10 | External input BNC Connector for   |
|    | Trigger/Gate and PSK/FSK           |
|    | (CMOS level)                       |
| 11 | Amplitude Adjustment Knob          |
|    |                                    |
| 12 | DC/Offset Adjustment Knob          |

| 13                                     | Square Wave Pulse Width Adjustment<br>Knob                                                                                                    |
|----------------------------------------|----------------------------------------------------------------------------------------------------|
| 14                                     | Sync Output Connector (TTL level with                                                                                                    |
|                                        | 50 $\Omega$ output impedance)                                                                                                    |
| 15                                     | Power Switch                                                                                                    |
| 16                                     | Adjustable Feet                                                                                                    |
| 17                                     | Air Ventilation Holes                                                                                                    |
| 18                                     | Power-line Fuse Holder                                                                                                    |
| 19                                     | Power-line AC Input Socket                                                                                                    |
| 20                                     | Chassis Terminal                                                                                                    |
| 21                                     | Protective Earth (Ground) Terminal                                                                                                    |
| 22                                     | External Modulation Input (5.5Vp Max.)                                                                                                    |
|                                        | for AM/FM Function                                                                                                    |
| 23                                     | External Frequency Input (5Vrms Max.                                                                                                    |
|                                        | @ 50 $\Omega$ ) for Frequency Counter Function                                                                                                    |
| 24                                     | Internal AM/FM Adjustment Knob                                                                                                    |
| 18<br>19<br>20<br>21<br>22<br>23<br>24 | Power-line Fuse Holder<br>Power-line AC Input Socket<br>Chassis Terminal<br>Protective Earth (Ground) Terminal<br>External Modulation Input (5.5Vp Max.<br>for AM/FM Function<br>External Frequency Input (5Vrms Max.<br>@ 50Ω) for Frequency Counter Function<br>Internal AM/FM Adjustment Knob |

# 1.4 Specification

# PeakTech<sup>®</sup> 1007 Output Characteristics

| a. | Frequency Range           | Sine, Square, Pulse and |                                          |                                |  |
|----|---------------------------|-------------------------|------------------------------------------|--------------------------------|--|
|    |                           | Sync Outp               | ut :                                     | 100mHz ~ 8MHz                  |  |
|    |                           | Triangle :              |                                          | 100mHz ~ 1MHz                  |  |
| b. | Frequency Resolution      |                         | 100mHz or 6 digits                       | display                        |  |
| C. | Output Impedance          |                         | 50Ω ±5%                                  |                                |  |
| d. | Amplitude                 |                         | 1mV to 20Vp-p (ope                       | en-circuit)                    |  |
|    |                           |                         | 0.5mV to 10Vp-p (ir                      | nto 50Ω load)                  |  |
| e. | Amplitude Resolution      |                         | 2~3 digits, 1mV min                      | (depending on the attenuation) |  |
| f. | Amplitude Accuracy        |                         | Typical 1% test at 1                     | KHz 9Vp-p sine @ 50Ω load      |  |
| g. | Output Attenuation        |                         | 0, -20, -40 and -60 dB                   |                                |  |
| h. | FUNC_OUT Self Protection  | on                      | FUNC_OUT short circuit protection        |                                |  |
|    |                           |                         | Reverse voltage protection below 20Vpeak |                                |  |
| i. | DC Offset and DC Output   | t                       | ±10V at open-circuit, ±5V at 50Ω load    |                                |  |
| j. | DC Output Resolution      |                         | 2 digits, ±1mV min (                     | depending on the attenuation)  |  |
| k. | DC Output Accuracy        |                         | 1% ±5 counts                             |                                |  |
| Ι. | Sine Wave Harmonic Dis    | tortion                 | DC ~ 100KHz < -55                        | dBc typical                    |  |
|    |                           |                         | 100KHz to 1MHz <                         | -45dBc typical                 |  |
|    |                           |                         | 1MHz ~ 8MHz < -35                        | 5dBc typical                   |  |
| m. | Spurious (non harmonic)   |                         | DC ~ 1MHz < -55dE                        | 3c typical                     |  |
| n. | Total Harmonic Distortion |                         | DC ~ 100KHz < 0.3                        | %                              |  |
| 0. | Square Wave               |                         | rise / fall time ≤ 12n                   | S for 10Vp-p @ 50Ω load        |  |
|    |                           |                         | overshoot < 5% of \                      | /p for 10Vp-p @ 50Ω load       |  |

| р. | Pulse                   | Frequency r  | ange :       | 100n                                           | nHz ~ 8MHz                       |  |
|----|-------------------------|--------------|--------------|------------------------------------------------|----------------------------------|--|
|    | (analogue control)      | Amplitude :  |              | 0~1                                            | 0 ~ 10V / 0 ~ -10V / ±10V        |  |
|    |                         | Duty cycle : |              | 100n                                           | nHz ~ 6MHz : 20% to 80%          |  |
|    |                         |              |              | 6MH                                            | z ~ 8MHz : 40 % to 60%           |  |
| q. | Triangle Wave Linearity |              | 99% up to    | 100KI                                          | Hz                               |  |
| r. | Sweep (Linear / Logarit | nm)          | Start freque | Start frequency, stop frequency and sweep step |                                  |  |
|    |                         |              | setting      |                                                |                                  |  |
|    |                         |              | Sweep type   | e:                                             | up, down and up-down             |  |
| s. | Sync Output             |              | Frequency    |                                                | 100mHz ~ 8MHz                    |  |
|    |                         |              | range : Ou   | tput                                           | low level ≤0.6V @ 50Ω high level |  |
|    |                         |              | level :      |                                                | ≥1V @ 50Ω                        |  |
|    |                         |              |              |                                                | 50Ω                              |  |
|    |                         |              | Output       |                                                |                                  |  |
|    |                         |              | impedance    | ;                                              |                                  |  |

### Modulation Characteristics

| а. | FSK | Function        | Sine, Square or Triangle |
|----|-----|-----------------|--------------------------|
|    |     | Frequency range | 100mHz ~ 8MHz            |
|    |     | Internal rate   | 400Hz / 1000Hz           |
|    |     | Source          | Internal / External      |
| b. | PSK | Function        | Sine, Square or Triangle |
|    |     | Frequency range | 100mHz ~ 8MHz            |
|    |     | Phase setting   | 0.0000 to 360.0 degree   |
|    |     | Internal rate   | 400Hz / 1000Hz           |
|    |     | Source          | Internal / External      |

## Trigger/Gate Characteristics

| a. | Trigger | Source Main frequency setting | Manual (rotary push) / External:<br>100mHz ~ 100KHz |  |  |  |
|----|---------|-------------------------------|-----------------------------------------------------|--|--|--|
| b. | Gate    | Source Main frequency setting | Manual (rotary push) / External:<br>100mHz ~ 8MHz   |  |  |  |

## **General Characteristics**

| a. | Power Source      | AC 115V / 230V (on request) ±10%, 50Hz / 60Hz |
|----|-------------------|-----------------------------------------------|
| b. | Temperature       | 0°C ~ 40°C (Operation) -20°C ~ 70°C (Storage) |
| C. | Relative Humidity | up to 80%                                     |
| d. | Dimension         | 95mm (H) x 235mm (W) x 280mm(D)               |
| e. | Weight            | 3kg                                           |
| f. | Accessories       | AC power cord, operating manual               |

# PeakTech<sup>®</sup> 1014 / 1016 Output Characteristics

| a. | Frequency  | Sine, Square, Pulse and Sync | 100mHz ~ 10MHz (P 1014) |
|----|------------|------------------------------|-------------------------|
|    | Range      |                              | 100mHz ~ 20MHz (P 1016) |
|    | -          | Output : Triangle :          | 100mHz ~ 1MHz           |
|    |            | Ramp Up, Ramp Down :         | 100mHz ~ 20KHz          |
| b. | Frequency  | 100mHz or 6 digits display   |                         |
|    | Resolution |                              |                         |

| -  |                                                                |                                 |                              |                   |                          |
|----|----------------------------------------------------------------|---------------------------------|------------------------------|-------------------|--------------------------|
| C. | Output                                                         | 50Ω ±5%                         |                              |                   |                          |
|    | Impedance                                                      |                                 |                              |                   |                          |
| d. | Amplitude                                                      | 1mV to 20Vp-p (oper             | n-circuit)                   |                   |                          |
|    |                                                                | 0.5mV to 10Vp-p (into 50Ω load) |                              |                   |                          |
| e. | Amplitude                                                      | 3 digits, 1mV min (de           | epending on the              | e attenuati       | on)                      |
|    | Resolution                                                     |                                 |                              |                   |                          |
| f. | Amplitude                                                      | Typical 1% test at 1K           | (Hz 9Vp-p sine               | @ 50Ω lo          | ad                       |
|    | Accuracy                                                       |                                 |                              |                   |                          |
| g. | Output                                                         | 0, -20, -40 and -60 dl          | В                            |                   |                          |
|    | Attenuation                                                    |                                 |                              |                   |                          |
| h. | FUNC_OUT Self                                                  | FUNC_OUT short cir              | cuit protection              |                   |                          |
|    | Protection                                                     | Reverse voltage prot            | ection below 2               | 0Vpeak            |                          |
| i. | DC Offset and                                                  | ±10V at open-circuit,           | ±5V at 50Ω loa               | ad                |                          |
|    | DC Output                                                      |                                 |                              |                   |                          |
| j. | DC Output                                                      | 3 digits, ±1mV min (d           | lepending on th              | ne attenua        | tion)                    |
| -  | Resolution                                                     |                                 | -                            |                   |                          |
| k. | DC Output                                                      | 1% ±5mV                         |                              |                   |                          |
|    | Accuracy                                                       |                                 |                              |                   |                          |
| ١. | Sine Wave                                                      | DC ~ 100KHz < -55d              | DC ~ 100KHz < -55dBc typical |                   |                          |
|    | Harmonic                                                       | 100KHz to 1MHz < -4             | 45dBc typical                |                   |                          |
|    | Distortion                                                     | 1MHz ~ **MHz < -35              | dBc typical                  |                   |                          |
| m. | Spurious (non                                                  | DC ~ 1MHz < -55dBc typical      |                              |                   |                          |
|    | harmonic)                                                      |                                 |                              |                   |                          |
| n. | Total Harmonic                                                 | DC ~ 100KHz < 0.3%              |                              |                   |                          |
|    | Distortion                                                     |                                 |                              |                   |                          |
| о. | Square Wave                                                    | rise / fall time 12nS           | S for 10Vp-p @               | $0.50\Omega$ load | overshoot < 5% of Vp for |
|    |                                                                | 10Vp-p @ 50Ω load               | •                            |                   |                          |
| р. | Pulse (digital                                                 | Frequency range                 | 200mHz ~ 20                  | KHz               |                          |
|    | control)                                                       |                                 | 20KHz ~ 200                  | КНz               |                          |
|    |                                                                | Amplitude                       | 0 ~ 10V / 0 ~                | -10V / ±10        | V                        |
|    |                                                                | Duty cycle                      | 200mHz ~ 20                  | KHz               | 1uS ~ 4.995S             |
|    |                                                                |                                 | 20KHz ~ 200                  | КНz               | 1uS ~ 494.9uS            |
| q. | Triangle Wave                                                  | 99% up to 100KHz                |                              |                   |                          |
|    | Linearity                                                      |                                 |                              |                   |                          |
| r. | . Sweep Start frequency, stop frequency and sweep step setting |                                 |                              | ep setting        |                          |
|    | (Linear /                                                      |                                 |                              |                   |                          |
|    | Logarithm)                                                     |                                 |                              | -                 |                          |
|    |                                                                | Sweep type :                    |                              | up, down          | and up-down              |
| S. | Sync Output                                                    | Frequency range                 |                              | 100mHz            | ~ 10MHz (P 1014)         |
|    |                                                                |                                 |                              | 100mHz            | ~ 20MHz (P 1016)         |
|    |                                                                | Output level                    |                              | low level         | ≤0.6V @ 50Ω              |
|    |                                                                |                                 |                              | high leve         | l ≥1V @ 50Ω              |
| 1  |                                                                | Output impedance                |                              | 50Ω               |                          |

### **Modulation Characteristics**

| a. | AM  | Function         | Sine or Triangle           |
|----|-----|------------------|----------------------------|
|    |     | Modulation ratio | 0% ~ 100%                  |
|    |     | Source           | Internal/External          |
|    |     | Internal source  | 400Hz/1000Hz Sine Wave     |
|    |     | External source  | Max. 5.5Vpeak any waveform |
| b. | FM  | Function         | Sine, Suqare or Triangle   |
|    |     | Frequency range  | 100mHz ~ 10KHz             |
|    |     | Peak deviation   | 4 ~ 5% of Max. frequency   |
|    |     | Source           | Internal/External          |
|    |     | Internal source  | 400Hz/1000Hz Sine Wave     |
|    |     | External source  | Max. 5.5Vpeak any waveform |
| C. | FSK | Function         | Sine, Square or Triangle   |
|    |     | Frequency range  | 100mHz ~ 10MHz (P 1014)    |
|    |     |                  | 100mHz ~ 20MHz (P 1016)    |
|    |     | Internal rate    | 400Hz / 1000Hz             |
|    |     | Source           | Internal / External        |
| d. | PSK | Function         | Sine, Square or Triangle   |
|    |     | Frequency range  | 100mHz ~ 10MHz (P 1014)    |
|    |     |                  | 100mHz ~ 20MHz (P 1016)    |
|    |     | Phase setting    | 0.0000 to 360.0 degree     |
|    |     | Internal rate    | 400Hz / 1000Hz             |
|    |     | Source           | Internal / External        |

## Trigger/Gate Characteristics

| a. | Trigger | Source                 | Manual (rotary push) / External |  |  |  |
|----|---------|------------------------|---------------------------------|--|--|--|
|    |         | Main frequency setting | 100mHz ~ 100KHz                 |  |  |  |
| b. | Gate    | Source                 | Manual (rotary push) / External |  |  |  |
|    |         | Main frequency setting | 100mHz ~ 10MHz (P 1014)         |  |  |  |
|    |         |                        | 100mHz ~ 20MHz (P 1016)         |  |  |  |

## Frequency Counter

| a. | Range             | 2Hz to 100MHz                               |
|----|-------------------|---------------------------------------------|
| b. | Accuracy          | ±5 counts                                   |
| C. | Resolution        | 7 digits or (99.9999)                       |
| d. | Low pass filter   | Manual activate                             |
| e. | Timebase accuracy | 50MHz ±25 ppm (23.5 ±5 °C) or TCXO optional |
| f. | Input Attenuation | 0dB, 20dB                                   |
| g. | Sensitivity       | 2Hz ~ 50MHz/-20dBm @ 50Ω typical            |
|    |                   | 50MHz ~ 80MHz/-10dBm @ 50Ω typical          |
|    |                   | 80MHz ~ 100MHz/-5dBm @ 50Ω typical          |

## General Characteristics

| a. | Power Source      | AC 115V / 230V (on request) ±10%, 50Hz / 60Hz  |
|----|-------------------|------------------------------------------------|
| b. | Temperature       | 0°C ~ 40°C (Operation); -20°C ~ 70°C (Storage) |
| C. | Relative Humidity | up to 80%                                      |
| d. | Dimension         | 95mm (H) x 235mm (W) x 280mm(D)                |
| e. | Weight            | 3kg                                            |
| f. | Accessories       | AC power cord, operating manual                |

# 2. Operation 2.1 Keypad and Knob Description

| Key and knob           | Function                                                                                                    |
|------------------------|----------------------------------------------------------------------------------------------------|
|                        | <ul> <li>Right Key</li> <li>a. Change to the next selection.</li> <li>b. In frequency editing, the frequency will x10 if the cursor is off.</li> <li>c. In frequency editing, the cursor goes to right position if the cursor is on.</li> </ul>                                                                      |
| Func                   | Function Key (P 1007)<br>a. Select the function output of sine, square, triangle or DC.                                                                                                    |
| Duty<br>Func           | Function Key (P 1014 / 1016)<br>a. Select the function output of sine, square, triangle, DC, ramp up or ramp down.                                                                                                    |
| Sweep                  | Sweep Key (P 1007)<br>a. Enter the sweep menu to select and set the linear or logarithm frequency sweep.                                                                                                    |
| Att<br>Sweep           | Sweep Key/Counter Attenuation Key (P 1014 / 1016)<br>a. Enter the sweep menu to select and set the linear or logarithm frequency sweep.<br>b. In counter mode, select the attenuator on/off of the external counter input.                                                                                           |
| Duty Att<br>Func Sweep | Both Key Pressed Simulteniously (P 1014 / 1016)<br>a. Enter the pulse width duty adjustment of square wave and adjust by rotary.                                                                                                    |
| Fstep / Attn           | <ul><li>Frequency Step/Attenuation Key (P 1007)</li><li>a. Enter the attenuation menu to change the output attenuation.</li><li>b. Enter the frequency step menu to select and set the frequency step function.</li></ul>                                                                                            |
| LPF<br>Fstep / Attn    | <ul> <li>Frequency Step/Attenuation Key/Counter LPF Key (P 1014 / 1016)</li> <li>a. Enter the attenuation menu to change the output attenuation.</li> <li>b. Enter the frequency step menu to select and set the frequency step function.</li> <li>c. In counter mode, select the low pass filter on/off.</li> </ul> |
|                        | Left Key<br>a. Change to the previous selection.<br>b. In frequency editing, the frequency will /10 if the cursor is off.<br>c. In frequency editing, the cursor goes to left position if the cursor is on.                                                                                                    |
|                        | Amplitude/Offset/Pulse Width Display Key (P 1007)<br>a. Select the display of amplitude, offset and pulse width of square wave.                                                                                                    |
| AMP / OFS              | Amplitude/Offset Key (P 1014 / 1016) Select the display of amplitude and offset.                                                                                                    |
| TRGGAT                 | Trigger/Gate and PSK/FSK key<br>a. Enter the trigger/gate menu to select and set the trigger/gate function.<br>b. Enter the PSK/FSK menu to select and set the PSK/FSK function.                                                                                                    |
| Sub Func               | Sub Function Key (P 1007)<br>a. Enter the sub function menu to select and set the sync output, pulse width of<br>square wave and offset function.                                                                                                    |
| Counter                | Sub Function/Counter Key (P 1014 / 1016))<br>a. Enter the sub function menu to select and set the sync output, pulse width of<br>square wave, offset, AM, FM and counter function.                                                                                                    |

|             | <ul> <li>Rotary with Push button <ul> <li>a. Change to the next selection when turning clockwise.</li> <li>b. Change to the previous selection when turning counterclockwise.</li> <li>c. In frequency editing, turn clockwise to increase the frequency setting.</li> <li>d. In frequency editing, turn counterclockwise to decrease the frequency setting.</li> <li>e. When the cursor shows up in frequency editing, press the rotary push button to cancel the cursor.</li> <li>f. In rotary push trigger/gate function, press the rotary push button to generate trigger/gate signal manually.</li> </ul> </li> </ul> |
|-------------|----------------------------------------------------------------------------------------------------|
| Pulse Width | a. Adjust the pulse width of the square wave.                                                                                                    |
| DC / Offset | DC/Offset Adjustment Knob<br>a. Adjust the DC level if the function output is set to DC.<br>b. Adjust the offset level if the output offset is on.                                                                                                    |
| Amplitude   | Pulse Width Adjustment Knob<br>a. Adjust the amplitude of the function out.                                                                                                    |
| INT AM/FM   | Internal AM/FM Adjustment Knob (P 1014 / 1016)<br>a. Adjust the internal AM/FM modulation factor output.                                                                                                    |

## 2.2 Opening Screen

Connect the power cord and turn on the function generator.

| PeakTech 1007        |                  |                    |
|----------------------|------------------|--------------------|
|                      | 1007             |                    |
|                      | KG Version: 9.80 | SK<br>SK           |
|                      | SYN              |                    |
| PeakTech 1014 / 1016 |                  |                    |
| TF<br>G/             | AG Version: 9.80 | M<br>M<br>SK<br>SK |
|                      | SYN              |                    |

a. Press the and together to reset the function generator. This reset function sets the function generator to default of 1kHz sine wave output at 20dB attenuation amplitude.

b. To turn off the beep of the keypad, please press Printson, and

c. To turn off the beep of the keypad, please press and less and less key together for P 1014/1016.

## Warning

# $\triangle$

Please make sure that the correct power rating feeds to the function generator. If the higher voltage (230V) feeds to 115V version of function generator, the chance of damage the function generator may happen and the fuse will blow. Please use the following rating of fuse for replacement.

115V version function generator: 230V version function generator: 0.5A/250V fuse (slow blow) 250mA/250V fuse (slow blow)

## 2.3 Setting Group Name

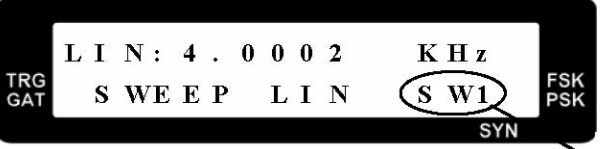

Setting Group Name

keys together for P 1007.

The setting group name is to show which parameter is set currently. For example, SW1 sets the sweep mode of linear or logarithm, SW2 sets the type of sweep and SW3 sets the sweep start frequency, etc.

## 2.4 Adjust Frequency

a. When the cursor does not appear on the LCD, use  $\bigcirc$  and  $\bigcirc$  key to adjust frequency x10 and /10.

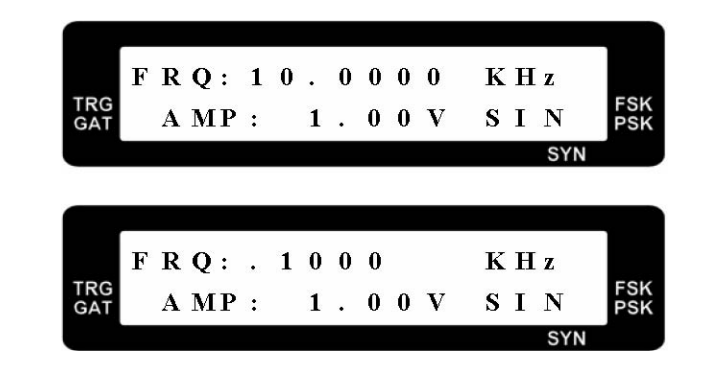

to make the cursor appear and to change the frequency, use  $\Box$  or  $\Box$ b. Adjust the key to change the cursor position right or left. To cancel the cursor, please press the rotary button.

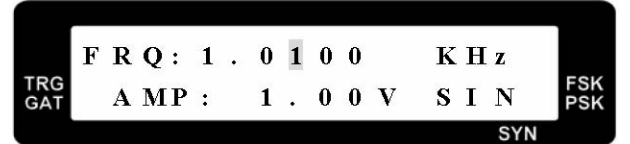

## 2.5 Select Waveform

- Func a. In PeakTech<sup>®</sup> 1007, press the key to select output waveform. There are four waveforms to be selected (sine, square, triangle and DC).
- b. In PeakTech<sup>®</sup> 1014 / 1016, press the key to select output waveform. There are six waveforms to be selected (sine, square, triangle, ramp up, ramp down and DC).

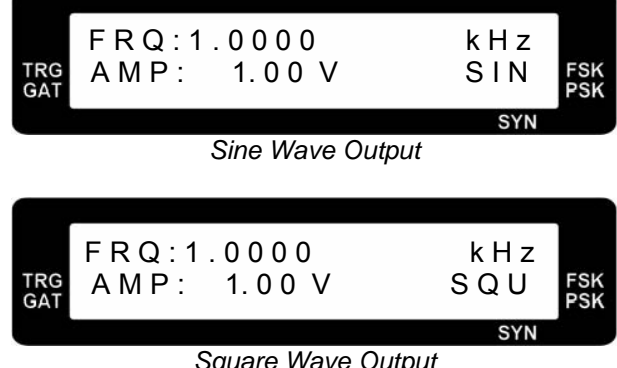

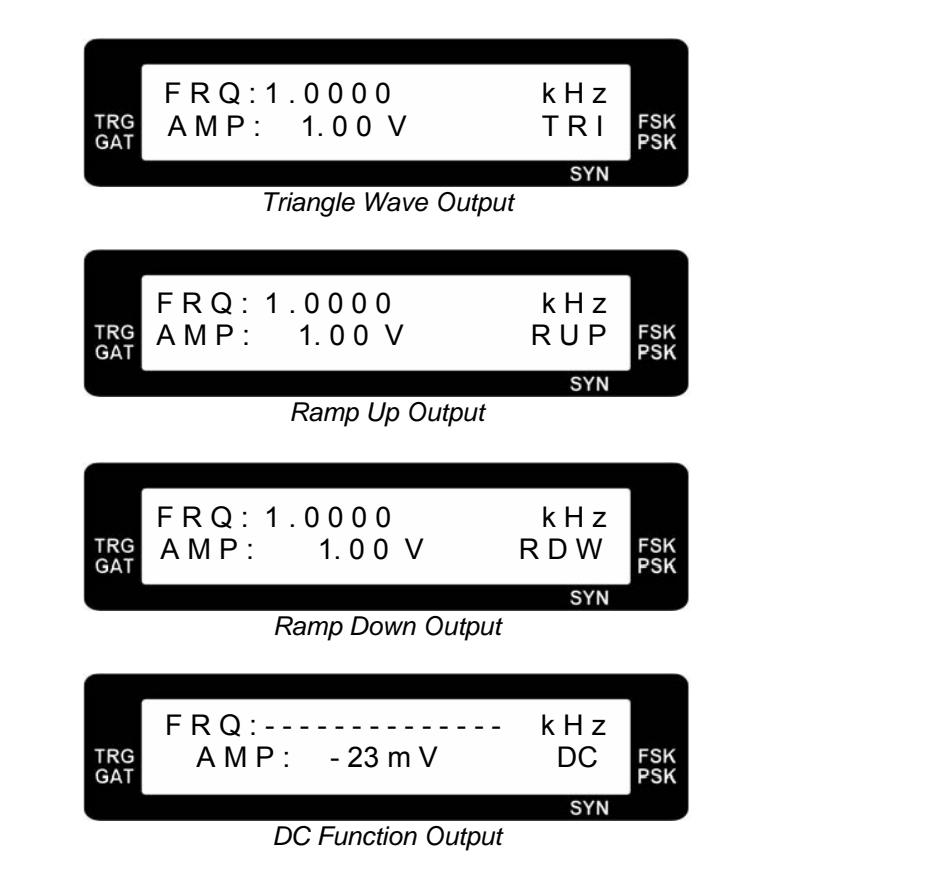

# 2.6 Frequency Sweep

a. Press the or key to enter the sweep selection menu. Use , key or select linear or logarithm frequency sweep.

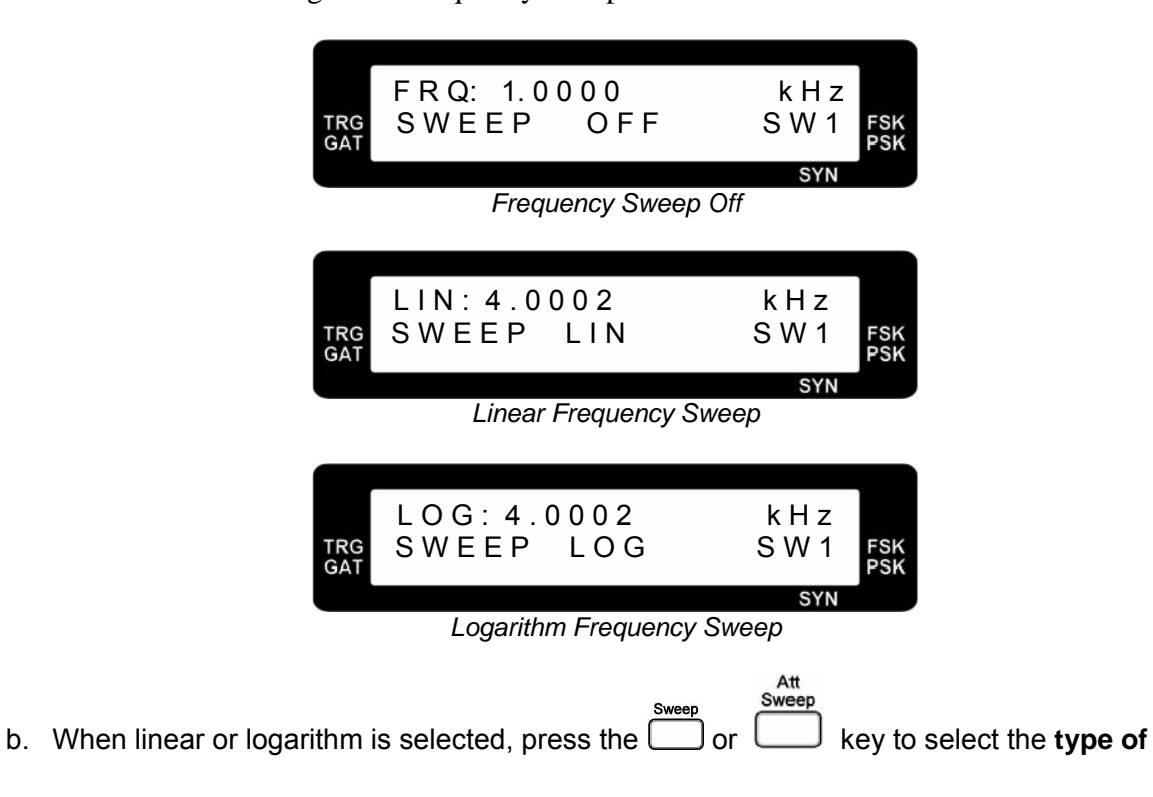

sweep, sweep start frequency, sweep stop frequency and sweep step frequency or ratio.

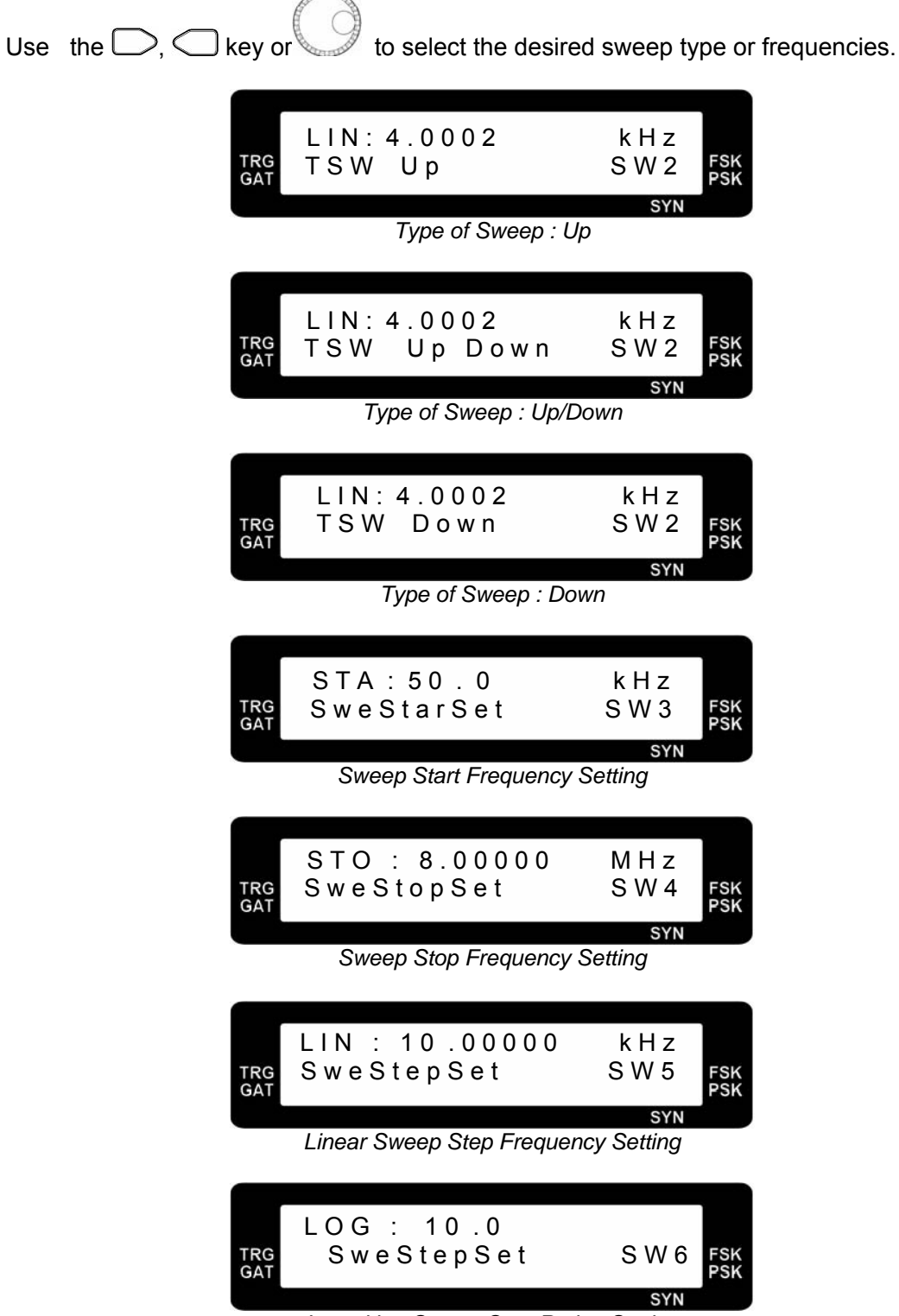

Logarithm Sweep Step Ration Setting

The actual logarithm sweep step ratio is calculated by following equation:

Actual Ratio =  $\frac{F_{n+1}}{F_n}$  = 1 + <u>Setting Ratio Step Sweep Logarithm</u> 1000

For Example, if the logarithm sweep step ratio setting is set to 5 and the  $F_n$  is 1000Hz, the actual ratio is the following:

Actual Ratio =  $1 + \frac{5}{1000} = 1.005$ 

The  $F_{n+1}$ ,  $F_{n+2}$  and  $F_{n+3}$  are the following:

 $F_{n+1}$  = Actual Ratio ×  $F_n$  = 1.005 × 1000Hz = 1005Hz

 $F_{n+2}$  = Actual Ratio ×  $F_{n+1}$  = 1.005 × 1005Hz = 1010.025Hz

 $F_{n+3}$  = Actual Ratio ×  $F_{n+2}$  = 1.005 × 1010.025Hz = 1015.075125Hz

Note : The maximum value of the logarithm sweep step ratio setting is 10.0 and the minimum value of the logarithm sweep step ratio setting is 0.0001.

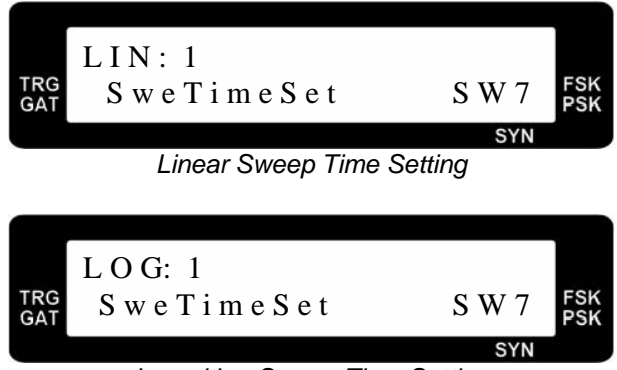

Logarithm Sweep Time Setting

The sweep time sets the delay time between two frequencies step. It is set from 1 to 1000. The higher value will put longer delay of two frequencies step.

c. After finishing the linear or logarithm sweep setting, the  $\bigcirc$ ,  $\bigcirc$  key or  $\checkmark$  can be used to select sine, square, triangle, ramp up or ramp down (P 1014 / 1016) output waveform.

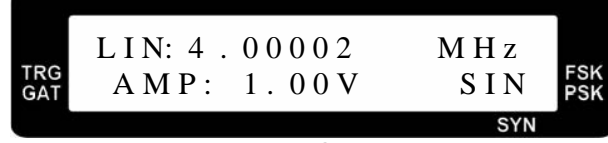

Linear Sweep

| TRG | L O G: 4 . 00002<br>A M P : 1.00V | M H z<br>S I N | FSK |
|-----|-----------------------------------|----------------|-----|
|     | Logarithm Sween                   | SYN            |     |

# 2.7 Output Attenuation

a. Press the  $rac{Fstep / Attn}{rac}$  or key once to enter the attenuation select menu. Use the  $rac{Fstep / Attn}{rac}$ ,

key or believed to select the output attenuation of **0**, **20**, **40** and **60 dB**. The corresponding amplitude indicator will show the current output attenuation setting.

| TRG<br>GAT | F R Q: 1 . 0 0 0 0<br>A T N : 0 D B<br>0 dB Output Atten    | k H z<br>A T 1<br>syn<br>nuation  | FSK<br>PSK |
|------------|-------------------------------------------------------------|-----------------------------------|------------|
| TRG<br>GAT | F R Q: 1 . 0000<br>A T N : 20 D B<br>20dB Output atte       | k H z<br>A T 1<br>syn<br>nuation  | FSK<br>PSK |
| TRG<br>GAT | F R Q : 1 . 0000<br>A T N : 40 D B<br>40 dB Output Atte     | k H z<br>A T 1<br>syn<br>enuation | FSK<br>PSK |
| TRG<br>GAT | F R Q : 1 . 0000<br>A T N : 60 D B . 0<br>60 dB Output Atte | k H z<br>) 0 V<br>syn             | FSK<br>PSK |

# 2.8 Rotary Frequency Step Setting

| a. P   | Press the $\bigcap_{\text{Fstep / Attn}}^{\text{Fstep / Attn}}$ key twice to enter the frequency step setting menu. Use the $\bigcirc$ , |
|--------|----------------------------------------------------------------------------------------------------|
| <<br>a | key or select the <b>default</b> or <b>manual</b> frequency step of rotary up/down                                                       |
|        | FRQ: 1.0000 kHz<br>FStep Defa AT2 FSK<br>PSK                                                                                             |
|        | Default Frequency Step                                                                                                    |
|        |                                                                                                    |
|        | FRS: 1.0000kHzTRGFStepManuAT2FSKPSK                                                                                                    |
|        | SYN                                                                                                    |
|        | Manual Frequency Step                                                                                                    |
| b. V   | When frequency step sets to manual, press the key again to adjust the frequency step                                                     |
|        | setting Lise the C key or to adjust this setting                                                                                         |
|        |                                                                                                    |
|        |                                                                                                    |
|        | FRS:1.0000 kHz<br>FrqStepSet AT3 FSK<br>SYN                                                                                              |
|        |                                                                                                    |

Note : Once the frequency step is set to manual, the output frequency can be controlled by the

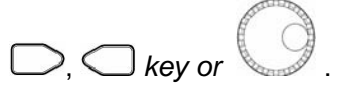

## 2.9 Amplitude, Offset and Square Wave Pulse Width Display

- a. At P 1007, press the key to show the amplitude, offset and pulse width of the square wave.
- b. At P 1014 / 1017, press the key to show the amplitude, offset.
- c. To adjust the amplitude, please turn the knob.

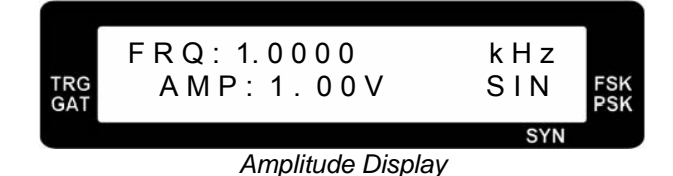

d. To adjust the DC offset, please make sure the DC offset is set to on in the sub function menu

(SB3). Turn the knob to adjust.

| TRG | FRQ:1.0000<br>OFS:.00mV | k H z<br>S I N | FSK |
|-----|-------------------------|----------------|-----|
| UA1 |                         | SYN            |     |
|     | Offset Display          |                |     |

e. To adjust the pulse width at P 1007, please select the square waveform first and set the Pulse Width

pulse width on in sub function menu (SB2). Turn the *knob* to adjust.

| TRG | FRQ:1.0000 | % | k H z | FSK |
|-----|------------|---|-------|-----|
| GAT | PWH:50     |   | S∣N   | PSK |
|     |            |   | SYN   |     |

Square Wave Pulse Width Display

- Note : The square wave pulse width display can be seen only if the square wave pulse width adjustment is turned on in sub function.
  - f. The pulse width display value will show below or over if the pulse width is under or above the following values at P 1007:

| Frequency Range<br>Display Shows | 0.1Hz ~ 5.99999MHz | 6.00000MHz ~ 8.00000MHz |
|----------------------------------|--------------------|-------------------------|
| BELOW                            | < 18%              | < 34%                   |
| OVER                             | > 81%              | > 75%                   |

g. To adjust the pulse width at P 1014 / 1016, please select the square wave first and set the Counter pulse width on in the sub function menu (SB4). Press the Sub Func key to select SB5 menu to set the pulse width frequency. Use the C to set the frequency. Then, press the J key or Sub Func key the select SB6 menu for the pulse width duty setting. Also, use the  $\bigcirc$ ,  $\bigcirc$  key to set the duty. or Duty Func h. To quickly enter the pulse width duty setting, please press the and kev simultaneously. PWH: 1.0000 k H z TRG GAT FSK PSK 500.0 u S **SB5** SYN Pulse Width Frequency Setting DTY: 50.0% TRG GAT 500.0 FSK PSK u S **SB6** 

Pulse Width Duty Setting

SYN

# 2.10 Trigger/Gate

- a. Press the  $\lfloor \underbrace{\mu}_{PSK,FSK} \rfloor$  key to enter the trigger / gate selection menu.
- b. Use the  $\bigcirc$ ,  $\bigcirc$  key or  $\checkmark$  to select **external trigger, rotary push trigger, external gate** and **rotary push gate**. The corresponding internal or external indicator will show up.

| TRG | F R Q : 1.0000 | kHz | FSK |
|-----|----------------|-----|-----|
| GAT | T R G OF F     | TM2 | PSK |
|     |                | SYN |     |

Trigger / Gate Off

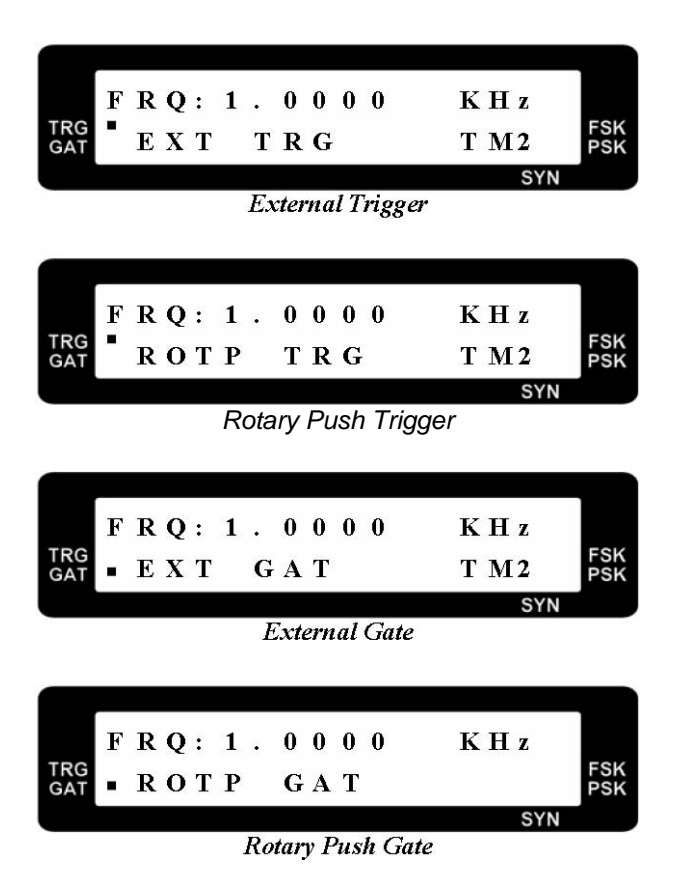

## 2.11 Phase-Shift Keying (PSK) and Frequency-Shift Keying (FSK) Modulation

- a. Press the  $\lfloor \bigcup_{PSK,FSK} \rfloor$  key twice to enter the PSK/FSK modulation selection menu.
- b. Use the , key or to select PSK 1KHz, PSK 400Hz, PSK external, FSK 1KHz, FSK 400Hz and FSK external. The corresponding internal or external indicator will show up.

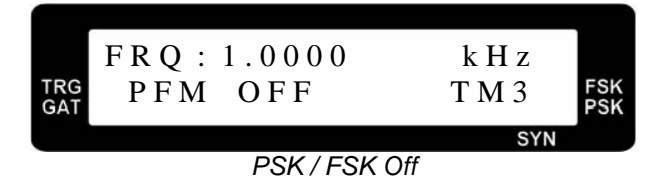

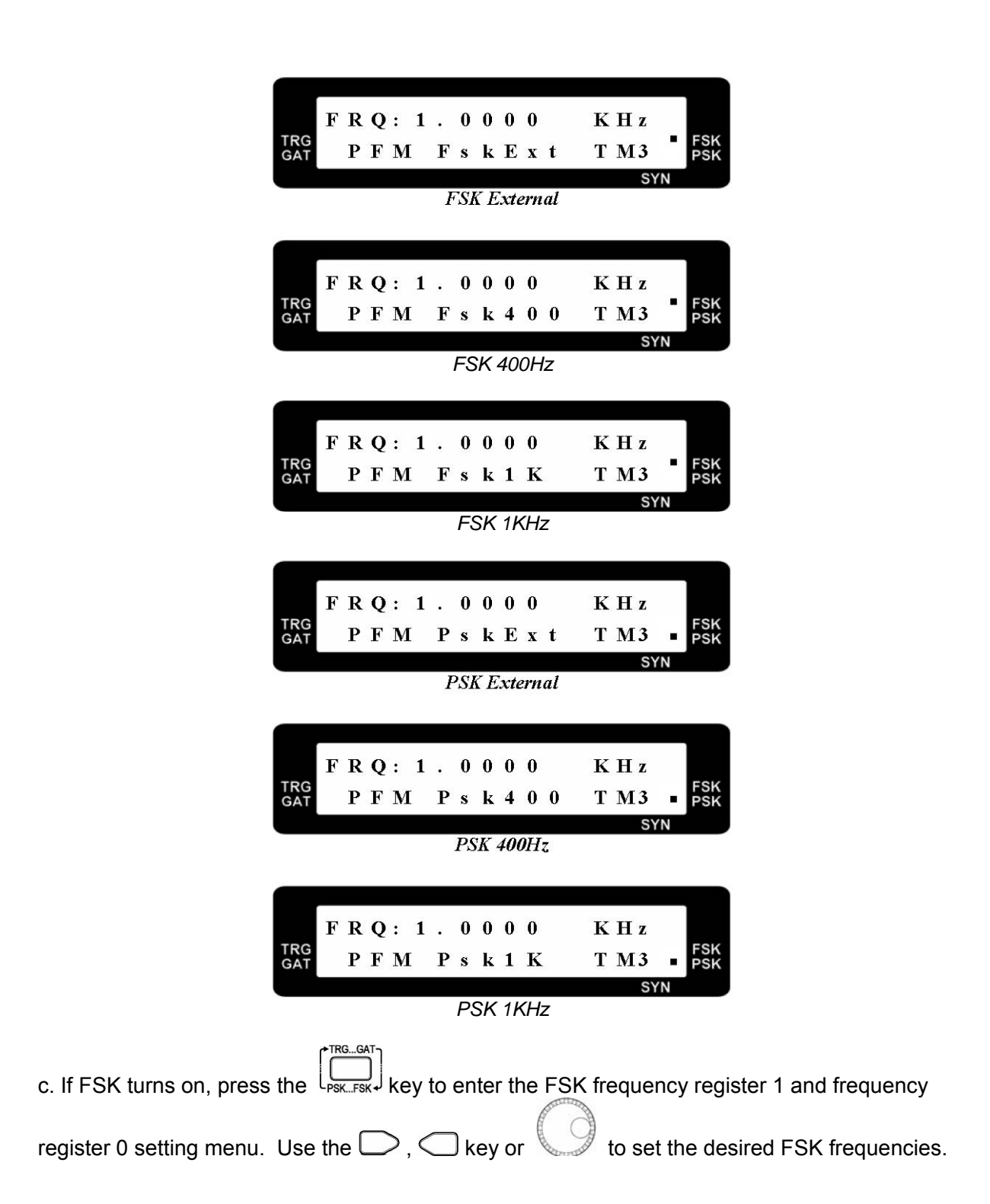

| TRG<br>GAT | 'R<br>F | Q<br>s | :<br>k | 1<br>F          | r   | 0<br>q | 0<br>1 | 0<br>S | 0<br>e | t   | KHz<br>TM4<br>SY | FSK<br>PSK |
|------------|---------|--------|--------|-----------------|-----|--------|--------|--------|--------|-----|------------------|------------|
|            |         |        | F      | <sup>-</sup> SK | K F | reg    | que    | enc    | y 1    | Set | ting             |            |
| TRG<br>GAT | 'R<br>F | Q<br>s | :<br>k | 1<br>F          | r   | 0<br>q | 0<br>0 | 0<br>S | 0<br>e | t   | KHz<br>TM5       | FSK<br>PSK |

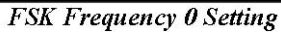

- Note : The FSK frequency register 1 setting range is from 12.0Hz to maximum output frequency of the function generator or 12.000MHz. The FSK frequency register 0 setting range is from 0.100Hz to maximum output frequency of the function generator or 12.0000MHz.
- d. If PSK turns on, press the PSK phase setting menu.

Use the  $\bigcirc$ ,  $\bigcirc$  key or  $\checkmark$  to set the desired PSK phase.

DEG:90.00 TRG GAT PSK PhsSet TM6 FSK SYN PSK Phase Setting

## 2.12 Sub Function

a. At P 1007, press the key to select sync output on/off, square wave pulse width adjustement on/off and output offset on/off.

Use the  $\bigcirc$  ,  $\bigcirc$  key or  $\bigvee$  to

ub Fund

to select the desired on/off setting.

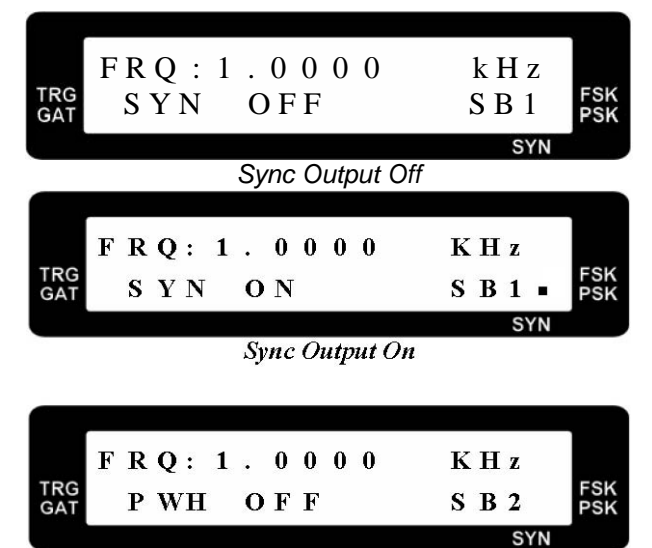

Square Wave Pulse Width Adjustment Off

|            | F R Q: 1.00 | 00 K H z |            |
|------------|-------------|----------|------------|
| TRG<br>GAT | PWH Pos     | S B 2    | FSK<br>PSK |
|            |             | SYN      |            |

Square Wave Pulse Width Adjustment On and Output Positive Pulse

|     | F | R | $\mathbf{Q}$ : | 1 | • | 0 | 0 | 0 | 0 | K | Η | Z   | 501 |
|-----|---|---|----------------|---|---|---|---|---|---|---|---|-----|-----|
| GAT |   | Р | WH             |   | Ν | e | g |   |   | S | в | 2   | PSK |
|     |   |   |                |   |   |   |   |   |   |   |   | SYN |     |

Square Wave Pulse Width Adjustment On and Output Negative Pulse

| TRG<br>GAT | F R Q : 1 . 0 0 0 0<br>S Y N O F F | k H z<br>S B 1 | FSK<br>PSK |
|------------|------------------------------------|----------------|------------|
|            |                                    | CVM            |            |

Square Wave Pulse Width Adjustment On and Output Positive and Negative Pulse

Note : The square wave pulse width adjustment on/off selection will show up in the sub function only if the output select to square wave. If the pulse width adjustment is on, the pulse width indicator will show up.

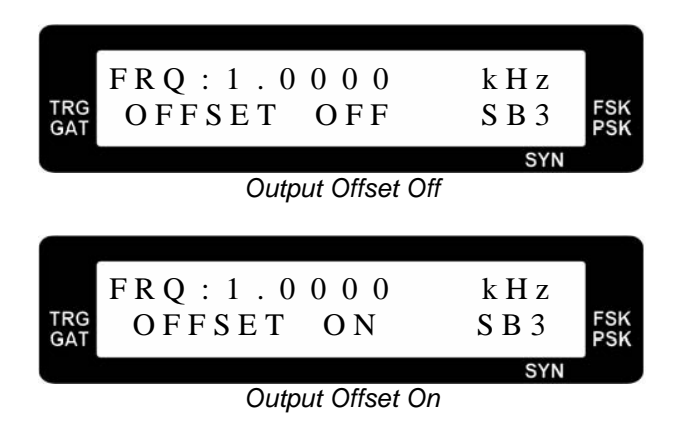

Note: If the output offset is on, the offset indicator will show up.

b. At P 1014 / 1016, press Sub Func key to select counter display and setting, sync output on/off, output offset on/off, AM on/off, square wave pulse width adjustment on/off, pulse width frequency setting, pulse width duty setting and FM on/off.

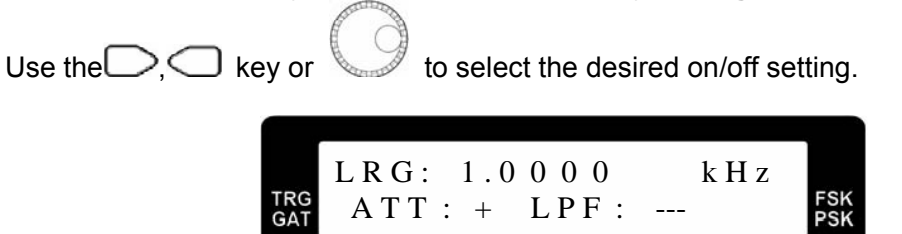

Counter Display and Attenuator / LPF Setting

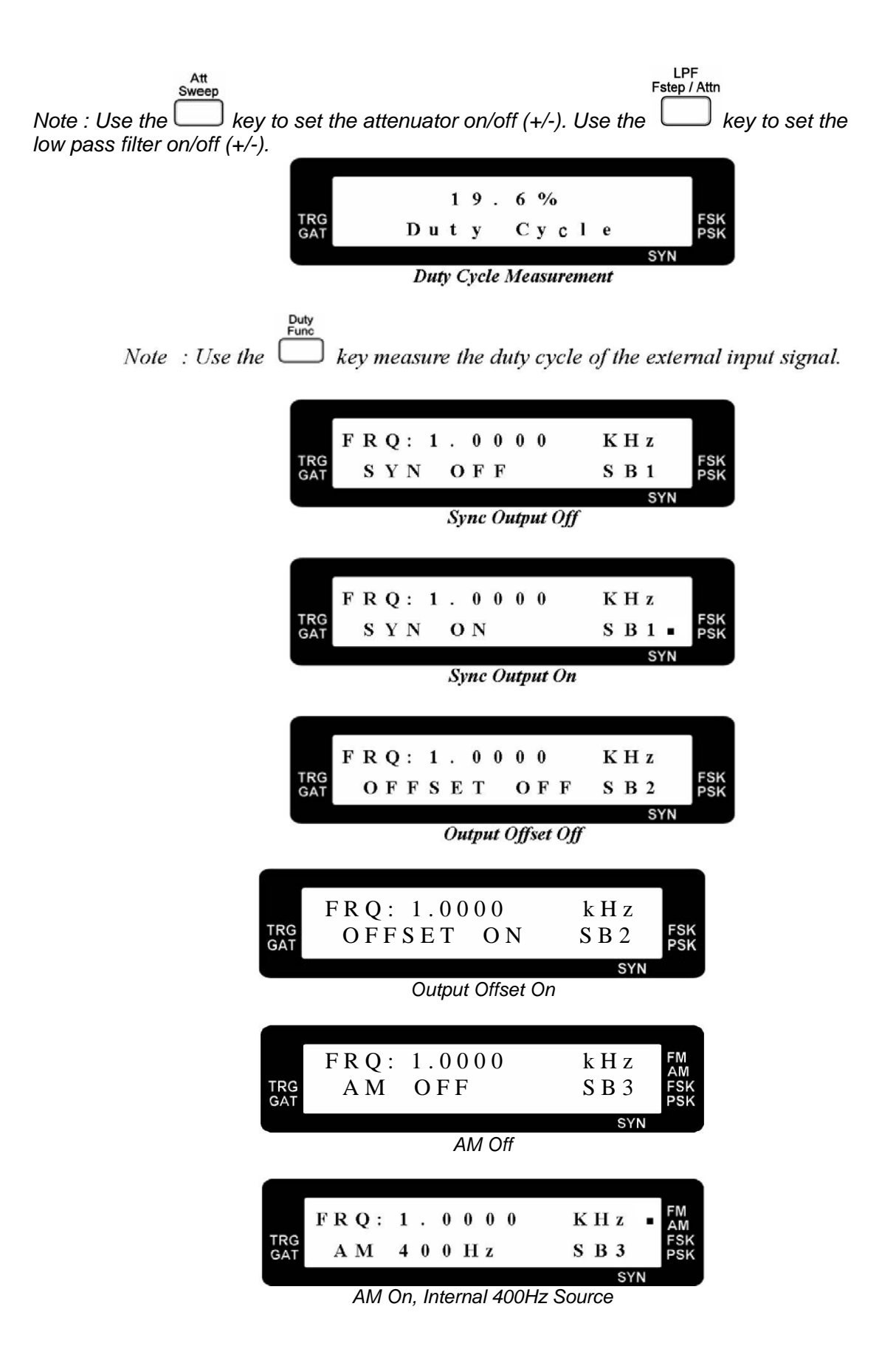

| TRG<br>GAT | F R Q : 1 . 0 0 0 0<br>A M 1 0 0 0 H z<br>AM On, Internal 1000 | K H z FM<br>S B 3<br>SYN<br>Hz Source              |
|------------|----------------------------------------------------------------|----------------------------------------------------|
| TRG<br>GAT | F R Q : 1 . 0 0 0 0<br>A M E X T E R N<br>AM On, External S    | KHz FM<br>SB3<br>SYN<br>Source                     |
| TRG<br>GAT | FRQ: 1.0000<br>PWH OFF<br>Square Wave Pulse Width              | k H z<br>S B 4 FSK<br>PSK<br>SYN<br>Adjustment Off |
| TRG<br>GAT | F R Q : 1.0000<br>P W H P o s                                  | k H z<br>S B 4 FSK<br>PSK                          |

Square Wave Pulse Width Adjustment On and Output Positive Pulse

| ſ          | FRO: 1.0000 | k H z |            |
|------------|-------------|-------|------------|
| TRG<br>GAT | PWH Neg     | S B 4 | FSK<br>PSK |
|            |             | 0)(1) |            |

Square Wave Pulse Width Adjustment On and Output Negative Pulse

| TRG   |    |   |   |   |   |     |   |     |            |
|-------|----|---|---|---|---|-----|---|-----|------------|
| gat P | WH | В | 0 | t | h | O n | S | B 4 | FSK<br>PSK |

Square Wave Pulse Width Adjustment On and Output Positive and Negative Pulse

|            | FRQ: 1 | . 0 0 0 0 | 0 KHz                |
|------------|--------|-----------|----------------------|
| TRG<br>GAT | P WH   | Pulso     | e SB4 <sup>FSK</sup> |
|            |        |           | SYN                  |

Square Wave Pulse Width Adjustment On and Output Pulse

Note : The square wave pulse width adjustment on/off selection will show up in the sub function only if the output select to square wave. If the pulse width adjustment is on, the pulse width indicator will show up.

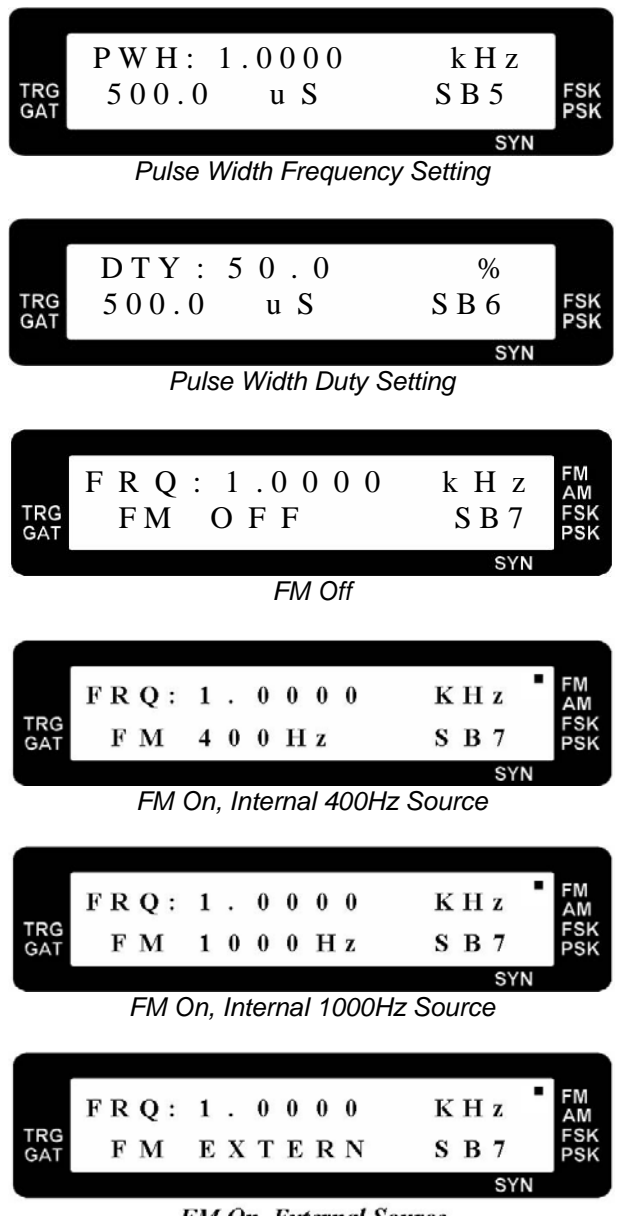

FM On, External Source

# 2.13 Notice of Operating

## a. For Waveform Measurement :

- The PeakTech<sup>®</sup> 1007 / 1014 / 1016 Func Out output impedance is 50Ω, so the oscilloscope input impedance must be matched to 50Ω. Use the coaxial cable for characteristic impedance 50Ω in connecting with PeakTech<sup>®</sup> 1007 / 1014 / 1016 Func Out and oscilloscope input terminal.
- Minimizing the cable length and cable stray capacitance is very important for the best performance.
- Because the function generator output is a wideband signal, every connecting path including the transmitter or receiver, must be impedance matched to 50Ω, in order to avoid the reflection from load and the undesired testing results.

## b. Output Voltage Definition :

For PeakTech<sup>®</sup> 1007 / 1014 / 1016 output impedance is 50Ω, if the load is greater enough than 50Ω, it will result in the load voltage drop equal to the open circuit of the function generator output, approximately. If the load is 50Ω, the load voltage drop is equal to one half of the open circuit of the function generator output voltage.

## c. For Small Signal Output :

• For small signal output, it is suggested to add the attenuator, for example: -20 dB, to the function generator output, and adjust the desired output level. This is the method for getting the best signal / noise ratio.

## d. For Large Signal Output :

• In general, the function generator output is 20Vp-p in open circuit, and the output current is limited to less than 100mA. For high voltage and high current output in special applications, the external power amplifier is needed.

PeakTech<sup>®</sup> 05 / 2006